# GARMIN.

# GMM<sup>™</sup> Instructies voor het instellen van het schermmenu

#### De schermmenu-instellingen openen

- 1 Selecteer ().
- 2 Selecteer indien nodig OSD-instellingen.

#### De taal van het schermmenu wijzigen

U kunt de taal van het schermmenu wijzigen. Het schermmenu staat standaard op Engels ingesteld, ongeacht de taal die op de GPSMAP<sup>®</sup> 8500 is geselecteerd.

- Selecteer in het schermmenu de optie SETUP > LANGUAGE.
- 2 Selecteer de taal.
- Selecteer ✓.

#### De video-ingang wijzigen

U kunt de videobron wijzigen die wordt weergegeven op de GMM monitor.

- 1 Als u een extern invoerapparaat gebruikt, selecteert u **INGANG**.
- 2 Selecteer de videobron.
- 3 Selecteer √.

## Helderheidsinstellingen

Selecteer in het schermmenu HELDERHEID.

**OPMERKING:** Als de GMM verbonden is met een GPSMAP 8500 en deze instelling beschikbaar is, zullen wijzigingen die u hier aanbrengt, prioriteit hebben boven helderheidsniveau in de kaartplottersoftware.

- **MODUS**: Hiermee stelt u de helderheid van het scherm handmatig in, of automatisch op basis van de sensor voor omgevingslicht.
- **NIVEAU**: Hiermee stelt u de helderheid van het scherm handmatig in.

#### Beeldinstellingen

Selecteer in het schermmenu **BEELD**.

**CONTRAST**: Hiermee stelt u het contrast in.

**SCHERPTE**: Hiermee stelt u de scherpte van het beeld in.

KLEURMODUS: Hiermee stelt u de kleurmodus in.

#### Geometrie-instellingen

U kunt de schermkwaliteit aanpassen voor VGA-invoer. Selecteer in het schermmenu **GEOMETRIE**.

- **KLOK**: Hiermee past u de horizontale resolutie van het beeld aan en beperkt u verticale strepen tot een minimum.
- **FASE**: Hiermee beperkt u horizontale strepen, flikkeren en onscherpe beelden tot een minimum.
- AUTOMATISCH AANPASSEN: Hiermee optimaliseert u het scherm op basis van de bron.

### Schermmenu instellen

Selecteer in het schermmenu STEL IN.

TIME-OUT MENU: Hiermee stelt u de time-out van het schermmenu in. **GEHEUGEN OPROEPEN**: Hiermee worden de fabrieksinstellingen hersteld.

- **TAAL**: Hiermee wordt de teksttaal van het schermmenu ingesteld.
- **TOUCHSCREEN KALIBREREN**: Hiermee zorgt u ervoor dat het scherm goed reageert op aanrakingen.

Garmin International, Inc. 1200 East 151st Street Olathe, Kansas 66062, VS

#### Garmin (Europe) Ltd. Liberty House, Hounsdown Business Park Southampton, Hampshire, SO40 9LR, Verenigd Koninkrijk

Garmin Corporation No. 68, Zhangshu 2nd Road, Xizhi Dist. New Taipei City, 221, Taiwan (Republiek China) Garmin<sup>®</sup> en het Garmin-logo zijn handelsmerken van Garmin Ltd. of haar dochtermaatschappijen, geregistreerd in de Verenigde Staten en andere landen. GMM™ en GPSMAP<sup>®</sup> 8500™ zijn handelsmerken van Garmin Ltd. of haar dochtermaatschappijen. Deze handelsmerken mogen niet worden gebruikt zonder de uitdrukkelijke toestemming van Garmin.

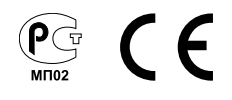